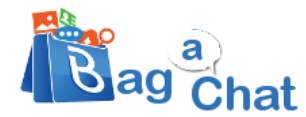

# **Activate Business WhatsApp API Account**

#### **Benefits of Official Business WhatsApp API:**

- **Branding** Whatsapp displays your business name & green tick (instead of number)
- Highly Scalable Very high number of transactional messages can be sent
- Virtual Setup Cloud-based setup with no infrastructure needs at your end

#### **Restrictions of WhatsApp Official Business API:**

- You cannot install Whatsapp App for this number.
- If you are connecting existing WhatsApp number, you need to uninstall the app first.
- You cannot run Web-WhatsApp or desk Whatsapp for this number.
- The in/out chats can be only be checked/managed via BagAChat dashboard.

#### There are **3 main steps** to be done:

- A) Facebook Account Verification by submitting legal business document
- B) Create WhatsApp Account Add your Business phone number to the Facebook account & Verify
- C) Green Tick Application

Let's Get Started!!

# A) Facebook Business Manager Account Verification

If your Facebook manager account is already verified, then skip this step A.

If it's NOT verified yet, then please see the below checklist needed to get your Facebook manager and whatsapp account verified. Once applied, Facebook may take 2-3 business days for account verification. But during this period, you can still get your WhatsApp number verified and use it for smaller volumes/testing purpose, using below steps.

#### Checklist

- Company Facebook page & Its admin access
- Company website URL (with a <u>privacy policy</u> page)

- Email id with matching with website domain (e.g. if your website is <u>www.A1Services.com</u>, then the email id is needed which ends with **@A1Services.com**
- Phone number to be verified (Note this number will not be available on WhatsApp App after the verification is done)
- Company Business Number (for communication purpose)
- Legal docs for company
  - Having Legal Name with Address & Company Business phone number mentioned
  - E.g. GST, company registration, PAN, Electricity/Phone Bill etc.
  - o This Legal business name should have some reference on your website
- Credit/Debit card (to be added on your FB page this step can be done by you)
- Message templates to be approved
- Company profile picture (500X500pixel), Profile name & profile description (within 500 characters) for Green tick application
- Enable 2-step authentication on FB page

Ensure your Business information provided on Facebook Manager is exactly matching with the Business Legal documents submitted.

Check Business info here: <u>https://business.facebook.com/settings</u>  $\rightarrow$  Business Settings  $\rightarrow$  Business Info. At least, the **Legal Business Name**, **Address** fields should **match exactly** with the legal documents to be submitted.

It's recommended to have a company email id, having same domain id as your Website - to receive Verification code.

# The verification can be applied from <u>https://business.facebook.com/settings</u> $\rightarrow$ Business Settings $\rightarrow$ Security Centre $\rightarrow$ Start Verification

**Note:** If 'Start Verification' is not visible, then please follow Steps 1 & 2 first in **Section B** below.

# What's involved Image: State of the state of the state of

Refer to this link for step for verification:

https://www.facebook.com/business/help/2058515294227817?id=180505742745347

After a few days, the verification status can be checked from <u>https://business.facebook.com</u>  $\rightarrow$ Settings $\rightarrow$ Business Settings $\rightarrow$ Security Centre

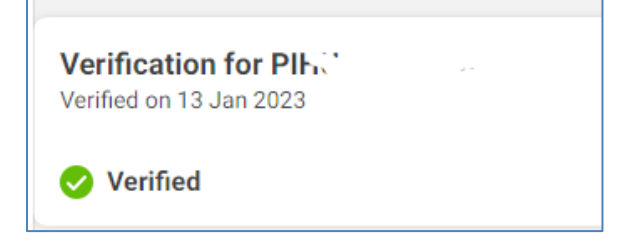

After Verification, if the status is **Pending-Needs More Information**, then you can resubmit the details & Legal documents again.

# **B)** WhatsApp Account Verification:

# 1) Register as Facebook Developer:

Go to https://developers.facebook.com/ and click on Get Started

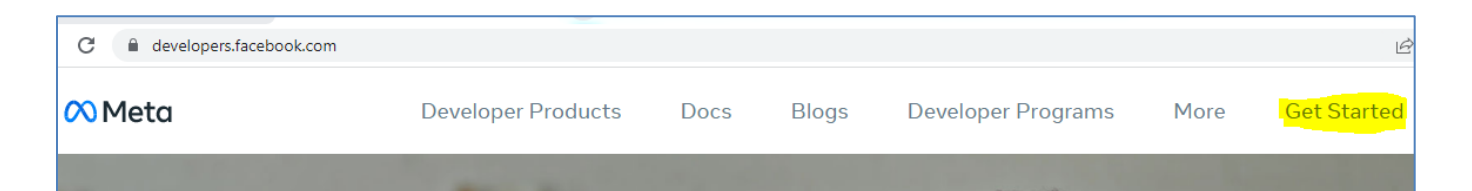

#### Click on Continue

| Welcome to Facebook for Developers                                                                                                    |                 |
|----------------------------------------------------------------------------------------------------|-----------------|
|                                                                                                    |                 |
| Create a Facebook for Developers account to build and manage app<br>access the Facebook Graph API, contribute to apps that others own<br>participate in the Facebook Developer community. | s that<br>, and |
| By proceeding, you agree to the Facebook Platform Terms and Develope                                                                                                    | r Policies      |
|                                                                                                    | Cancel Continue |

# For receiving notifications from Facebook, add one of your phone number(not necessarily WhatsApp number) and email address.

| We use email addresses to send notifications, help you log in and personalize experimproving ads for everyone on our products. Learn More                  | riences, like connecti                         | ng people and                                |
|----------------------------------------------------------------------------------------------------|------------------------------------------------|----------------------------------------------|
| Primary email                                                                                                    |                                                |                                              |
| bagachatapp@gmail.com                                                                                                    |                                                |                                              |
| I agree to receive marketing-related electronic communications from Faceboo<br>promotional emails. (You may unsubscribe from these emails at any time by c | k, including develope<br>licking unsubscribe a | er news, updates and<br>at the bottom of the |
| email. You can also update your email preferences in Developer Settings.)                                                                                  |                                                |                                              |

Select appropriate category and Complete Registration

| elp us imp<br> | Developer | which of the follo | wing roles | Marketer        |            |
|----------------|-----------|--------------------|------------|-----------------|------------|
| .coO           | Analyst   |                    | ÷          | Product manager |            |
|                | Student   |                    | ಹೆ         | Owner/founder   |            |
| 0              | Other     |                    |            |                 |            |
|                |           |                    |            | Complete Re     | gistration |

It takes you to <a href="https://developers.facebook.com/apps/">https://developers.facebook.com/apps/</a>

# 2) Create Facebook App for WhatsApp Integration:

Go to <u>https://developers.facebook.com</u> > My Apps > Create App → Others. Select the "Business" type and follow the prompts on your screen.

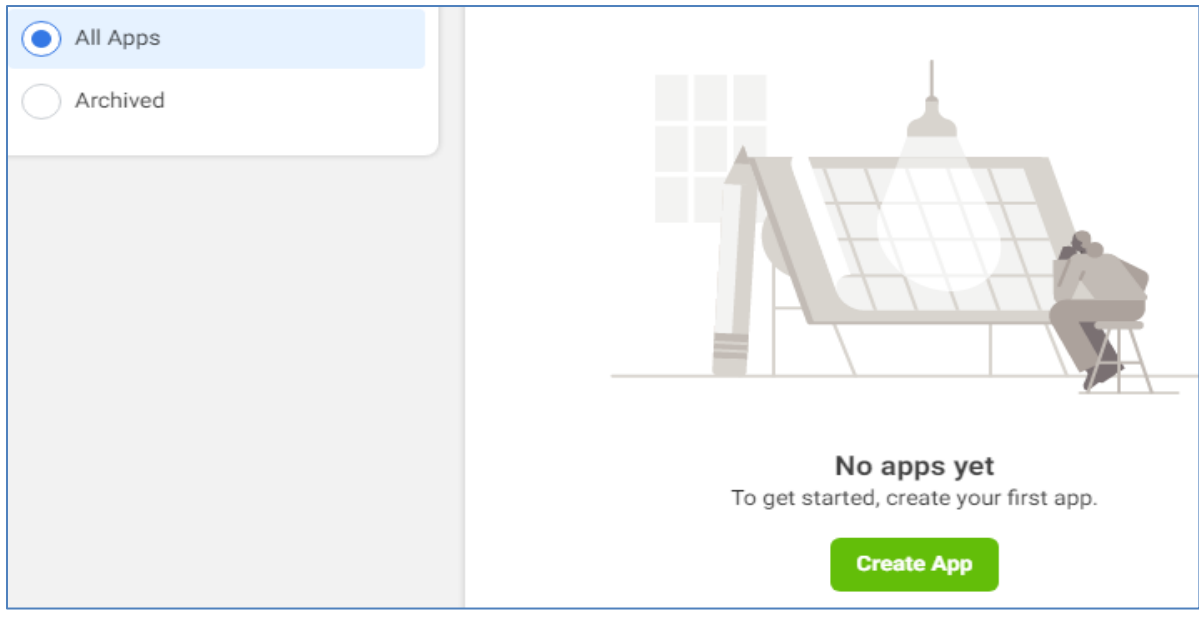

Follow **each step** in this Facebook page to create app: https://developers.facebook.com/docs/development/create-an-app/

https://developers.facebook.com/apps will show your newly created App.

From the App Dashboard, click on your app you would like to connect to WhatsApp. Scroll down to find the "**WhatsApp**" product and click **Set up**.

| <b>(</b> \$                                                                | $\bigcirc$                                                                     | <b>a</b>                                                            |  |
|----------------------------------------------------------------------------|--------------------------------------------------------------------------------|---------------------------------------------------------------------|--|
| Marketing API                                                              | Messenger                                                                      | Web Payments                                                        |  |
| Integrate Facebook Marketing API with your app.                            | Customize the way you interact with people on Messenger.                       | Accept in-app payments through Facebook's secure<br>payment system. |  |
| Read Docs Set up                                                           | Read Docs Set up                                                               | Read Docs Set up                                                    |  |
|                                                                            |                                                                                |                                                                     |  |
| R                                                                          | 0                                                                              | S                                                                   |  |
| ThreatExchange                                                             | Webhooks                                                                       | WhatsApp                                                            |  |
| Share and learn about potential threats to help everyone stay more secure. | Subscribe to changes and receive updates in real time without calling the API. | Integrate with WhatsApp                                             |  |
| Read Docs Set up                                                           | Read Docs Set up                                                               | Read Docs Set up                                                    |  |

Next, you will see the option to **select an existing Business Manager** (if you have one) **or, if you would like, the onboarding process can create one automatically for you** (you can customize your business later, if needed).

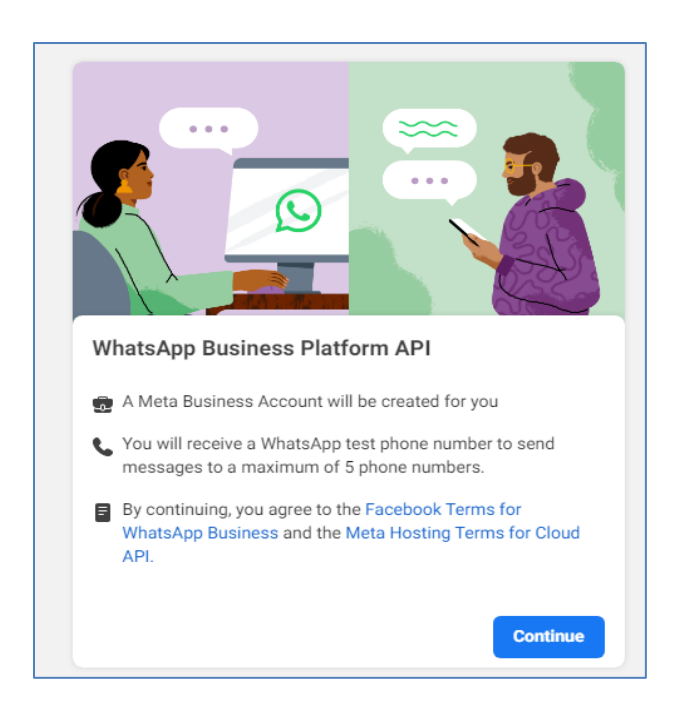

Make a selection and click **Continue**. This will:

- Associate your app with the Business Manager account (Existing or newly created)
- Generate a test business phone number and associate it with your WhatsApp Business Account.
- You can use this number with the API to send an unlimited number of messages to up to 5 recipient phone numbers.
- Recipient phone numbers can be any valid number, but you must verify each one in the next step.
- Redirect you to the **WhatsApp** > **Getting Started** panel in the App Dashboard.

# 3) Add Phone Number to be verified, to the Account:

On <u>https://developers.facebook.com/</u>, select WhatsApp→ API Setup→Add Phone Number

| ← → C (≞         | developers.face        | ebook.com/apps                                                                                                    |
|------------------|------------------------|----------------------------------------------------------------------------------------------------|
| 𝔅 Meta for Devel | opers ≡ A <sub>f</sub> | pp Dashboard                                                                                                    |
| BagAChat App     | ▼ App ID               | <b>D</b> : 63437173498792                                                                                                    |
|                  | Ren                    | minder: Graph API v                                                                                                    |
| 👚 Dashboard      |                        |                                                                                                    |
| දිබුදුි Settings | ~                      |                                                                                                    |
| වූ) Roles        | ~                      |                                                                                                    |
| 🛆 Alerts         | ~                      |                                                                                                    |
| 🕢 App Review     | ~                      |                                                                                                    |
| Products         | Add Product            |                                                                                                    |
| Webhooks         |                        |                                                                                                    |
| WhatsApp         | ~                      |                                                                                                    |
| Activity Log     |                        |                                                                                                    |
| ⊟ Activity Log   |                        |                                                                                                    |
| Webhooks         | 64                     | ten 5: Arid a nhone numher                                                                                                    |
| WhatsApp ^       | To                     | 2) start sending messages to any WhatsApp number, add a phone number. To manage your account information and hone number, see the Overview page. Add phone number                                         |
| Quickstart       | Ste                    | tep 6: Add payment method                                                                                                    |
| Configuration    | Ad                     | dd a payment method to send business-initiated messages to your customers. After you use 1000 free user-initiated Add payment metho onversations each month, you will also need to have a payment method. |

Populate the WhatsApp Business Profile – which will be visible to Whatsapp contacts  $\rightarrow$ Click Next

| Create a WhatsApp Business profile<br>Your profile information will be visible to people on WhatsApp. |  |  |  |  |  |  |
|----------------------------------------------------------------------------------------------------|--|--|--|--|--|--|
| WhatsApp Business Profile Display Name                                                                |  |  |  |  |  |  |
|                                                                                                    |  |  |  |  |  |  |
| Timezone 🚯                                                                                            |  |  |  |  |  |  |
| (GMT+05:30) Asia/Kolkata                                                                              |  |  |  |  |  |  |
| Category                                                                                              |  |  |  |  |  |  |
| Entertainment                                                                                         |  |  |  |  |  |  |
| Business Description · Optional                                                                       |  |  |  |  |  |  |
| Tell people about your business                                                                       |  |  |  |  |  |  |
|                                                                                                    |  |  |  |  |  |  |
|                                                                                                    |  |  |  |  |  |  |

If your number is already having a whatsapp app installed, the below error will be shown. **Delete Account** using the below steps:

- Open Whatsapp App  $\rightarrow$  Tap More options > Settings > Account > Delete my account.
- Enter your phone number in full international format and tap **DELETE MY ACCOUNT**.
- Select a reason for why you're deleting your account in the dropdown.
- Tap **DELETE MY ACCOUNT**.
- Uninstall the WhatsApp app

| Phone number                                                                               |                                                                                                    |            |  |  |
|--------------------------------------------------------------------------------------------|----------------------------------------------------------------------------------------------------|------------|--|--|
| IN +91                                                                                     |                                                                                                    |            |  |  |
| You'll receive a code                                                                      | verify this number.                                                                                                    |            |  |  |
|                                                                                            |                                                                                                    |            |  |  |
| This number is<br>account. Then,<br>become available                                       | gistered to an existing WhatsApp account. To use this number, disconnect it from the existing urn to this page and re-enter the number. Note: It may take up to three minutes for the number. Learn more                                                               | g<br>er to |  |  |
| This number is account. Then, become availab Choose how you wou If you are using a landlin | gistered to an existing WhatsApp account. To use this number, disconnect it from the existin<br>urn to this page and re-enter the number. Note: It may take up to three minutes for the numl<br>Learn more<br>like to verify your number:<br>umber, choose phone call. | g<br>er to |  |  |

Receive OTP and complete verification.

| Теп                                     | porary acces                                                                 | s token                                               |                                      |                                    |                                          |           |           |
|-----------------------------------------|------------------------------------------------------------------------------|-------------------------------------------------------|--------------------------------------|------------------------------------|------------------------------------------|-----------|-----------|
| EA                                      | AJZCFpGHZBE                                                                  | ABAH0PVqOTD                                           | OYHMZBXTnYulY                        | . (Ш Сору                          | O Refresh                                | This toke | en will e |
| Set<br>Ste<br>Froi<br>Soni<br>Ti<br>Phc | Verify your y<br>We sent a ver<br>number, enter<br>number.<br>Verification c | ohone number<br>fication code to<br>the 5-digit code. | +1 (234) 248-669<br>If this phone nu | 99 on WhatsApp<br>mber is incorrec | . To verify your<br>t, enter a different | ×         | nits ar   |
| s                                       | Resend code                                                                  |                                                       |                                      |                                    |                                          |           |           |
|                                         |                                                                              |                                                       |                                      |                                    | Back                                     | Next      |           |

# 4) Generate Permanent Access Token

Go to <a href="https://business.facebook.com/settings">https://business.facebook.com/settings</a>

- Select → Users → System Users.
- If System users already present in your account and you want to use the same →Select that System user
- If no system user present, Click on Add. Fill up 'System Username' & 'User Role' as Admin → Create System User.

| ∾<br>Bu | Meta<br>Is <b>iness settings</b> | ≡ | Syst | tem users          |                                                  | Arond                      |   |
|---------|----------------------------------|---|------|--------------------|--------------------------------------------------|----------------------------|---|
|         | BitConnect Solutions Bu          | • | Fil  | Iter by name or ID | Create System User                               |                            | × |
|         | <b>Users</b><br>People           | ^ |      |                    | Enter a name for the system user yestem Username | ou want to create below:   |   |
| -       | Partners System users            |   |      |                    | System User Role Employee                        | •                          | • |
|         | Accounts<br>Pages                | ^ |      |                    | BitConnect Solutions Business will be the Cancel | owner of this System User. | r |

- Add Asset to System User:
  - Select the User → Select Add Assets → Apps → Select your "WhatsApp integration app" → Enable Full Control-Manage App → Save Changes

| System users               |                                                                                                    |              |
|----------------------------|----------------------------------------------------------------------------------------------------|--------------|
| Filter by name or ID Q Add | Anil Admin access                                                                                                    | Edit         |
| Anil<br>Admin System User  | Generating Access Tokens     System Users can only generate access tokens for permissions their app has been grante     through App Review. | d            |
|                            | C Generate New Token     Image: Revoke Tokens     Image: A Add Assets                                                                       |              |
|                            | Assigned assets Add Asset<br>Here are the assets that Anil (system user) can access. View and manage their permissions<br>or remove assets. | ets<br>. Add |
|                            | Search by ID or name                                                                                                    | Q            |

| Assign assets to Anil                 |                   | ×                                                                                        |
|---------------------------------------|-------------------|------------------------------------------------------------------------------------------|
| Select asset type                     | Select assets     | Арр                                                                                      |
| Pages                                 | Search and filter | Partial access<br>Develop app                                                            |
| Ad accounts<br>Catalogues<br>Apps     | Name <            | Can change app settings, test the app and view analytics.                                |
| Pixels                                |                   | Can view app analytics.                                                                  |
| Instagram accounts<br>Events datasets |                   | Test app<br>Can test the app.                                                            |
|                                       |                   | Manage app<br>Can manage roles, change app settings, test the app<br>and view analytics. |
|                                       |                   | Cancel Save Changes                                                                      |

• Select the System User  $\rightarrow$  Generate New Token

|              | System users               |       |                                                                 |
|--------------|----------------------------|-------|-----------------------------------------------------------------|
|              | Filter by name or ID       | Q Add | Anand<br>Admin access                                           |
| $\mathbf{i}$ | Anand<br>Admin System User |       | Generating Access Tokens                                        |
|              |                            |       | System Users can only generate access token through App Review. |
|              |                            |       | C Generate New Token 🛛 Revoke Tokens                            |

In the below form, please **enable** the below permissions: whatsapp\_business\_messaging whatsapp\_business\_management

#### Token Expiration - Select Never

| Ge         | nerate Token                                                                                                    | $\times$ |
|------------|----------------------------------------------------------------------------------------------------|----------|
| Sel        | ect App:                                                                                                    |          |
| E          | BagAChat App                                                                                                    | •        |
| Tol<br>Cho | xen expiration           bose when this token will expire. Learn about token expiry and refresh.           60 days (recommended)                                                             |          |
|            | ) Never                                                                                                    |          |
|            | i) Generating Access Tokens                                                                                                    |          |
|            | The list of available scopes is based on previously<br>granted permissions for this app. To access additional<br>permissions, submit your request through App Review or<br>the app dashboard | ı        |

• Copy and **save** your Permanent Access token.

# 5) Add Credit card to Facebook account:

Effective 1<sup>st</sup> April 2023, the credit card needs to be added before starting to use the whatsapp number.

**The first 1,000 user-initiated conversations each month are free**. But business-initiated messages are charged. The payment for WhatsApp API usage will be done to Facebook via Credit card directly.

#### https://www.facebook.com/business/help/488291839463771 -

To set up a payment method, go to <u>https://developers.facebook.com/apps/</u> page. Select your WhatsApp Integration App  $\rightarrow$  WhatsApp  $\rightarrow$  Configuration. Under Phone numbers, click Manage phone numbers.

| App Review                       | ~           | Webhook fields<br>messages                               | Manage               |
|----------------------------------|-------------|----------------------------------------------------------|----------------------|
| Products<br>Webhooks<br>WhatsApp | Add Product | Permanent token<br>Learn how to create a permanent token |                      |
| Getting started                  |             | Phone numbers                                            | Manage phone numbers |
| Configuration                    |             | You have 1 production number and 1 test number.          |                      |
| Resources                        |             |                                                          |                      |
| Activity Log                     |             |                                                          |                      |

#### 3dots (...)→Manage Account Settings

| Overview                   |                                                     |                                         |                       |                                   |
|----------------------------|-----------------------------------------------------|-----------------------------------------|-----------------------|-----------------------------------|
| WhatsApp accounts          |                                                     |                                         | 1                     | Limits                            |
| Bag A Chat                 |                                                     |                                         | ~ ^                   | Business<br>50 per pho            |
| Insights this month        |                                                     |                                         | Manage n              | nessage templates                 |
| All conversations <b>1</b> | Free-tier conversations <b>1</b><br>2 of 1,000 used | Approximate charges <b>()</b><br>\$0.00 | Go to dev<br>Manage a | eloper console<br>ccount settings |
| Phone number               | Business-initiated conversations in the la          | ast 24 hours 🚯                          | Copy Wha              | atsApp account ID                 |

This leads you to your Business Manager account. **Payment Settings → Add Payment Method** to add your credit card.

| $\leftarrow$ $ ightarrow$ $\mathbf{C}$ $\ $ $\mathbf{B}$ business.facebo | ok.com/se | ttings/whatsapp-business-accounts/10088829 | r/?business_id=255660291 tab=whatsapp_settings ا                    | 2 ☆ | C  | 5     | <b>*</b> E | 0    |
|--------------------------------------------------------------------------|-----------|--------------------------------------------|---------------------------------------------------------------------|-----|----|-------|------------|------|
| ∾ <sup>Meta</sup><br>Business settings                                   | ≡         | WhatsApp accounts                          |                                                                     |     |    |       |            |      |
| BitConnect Solutions Bu                                                  | •         | Filter by name or ID Q + Add               | Bag A Chat<br>Owned by: BitConnect Solutions Business ID: 100888296 |     |    |       | Rem        | nove |
|                                                                          |           | Bag A Chat                                 | Add People                                                          |     |    |       |            |      |
| [යූ] Users                                                               | ~         | Test WhatsApp Business Account             | People Settings Pages                                               |     | ×  |       |            |      |
| Counts                                                                   | ^         |                                            | Business information                                                |     | Pa | yment | Setting    | gs   |
| Pages                                                                    |           |                                            | Tax ID number                                                       |     |    |       |            |      |

| Meta<br>Billing & payments | ■ | Payment settings             |                    |
|----------------------------|---|------------------------------|--------------------|
| BitConnect Solutions Bus • |   | Current balance              |                    |
| Payment settings           |   | No payment due at this time. | $\subset$          |
| -∕γ- Payment activity      |   | Payment methods              | Add payment method |

Credit card billing via Visa or Mastercard is the only available payment method. There are six currencies available for payment: USD, AUD, EUR, GBP, IDR, INR.

# 6) Create BagAChat account and Connect WhatsApp Number:

- On <u>https://developers.facebook.com</u> , go to **WhatsApp→API Setup**.
- Select the Phone Number to be registered with WhatsApp API
- Copy the following fields ((These will be needed for BagAChat account creation): Permanent Access Token (Generated in step #4 above), Phone Number Id, WhatsApp Business Account Id Facebook Business Id : copy the business\_id value from the URL of the page <u>https://developers.facebook.com/apps/app\_id/whatsapp-business/wa-dev-</u> <u>console/?business\_id=XXXXXXXXX</u>

| $\leftarrow$ $\rightarrow$ C $($ develo | pers.facebook.com          | apps/63437173498; //whatsapp-business/wa-dev-console/?business_id=2556602919                                                    |     |
|-----------------------------------------|----------------------------|----------------------------------------------------------------------------------------------------|-----|
| $\infty$ Meta for Develo                | opers ≡ A <sub>l</sub>     | Dashboard Docs Tools Support My Apps 2 Q Search developer documentation                                                         | n   |
| BagAChat App                            | <ul> <li>App II</li> </ul> | 63437170 App Mode: Development Live App type: Business                                                                          |     |
| ☐ Dashboard                             |                            | Quickstart > API Setup                                                                                                    |     |
| දිාිුි Settings                         | ~                          | Temporary access token                                                                                                    |     |
| کی App Roles                            | ~                          | EAAJA9S3rZAJABOza5q5aZBpZAyXDAkTnVQYnlU (LCopy C Refresh This token will e                                                      | xp  |
| 🖒 Alerts                                | *                          | Send and receive messages                                                                                                    |     |
| App Review                              | ~                          | Step 1: Select phone numbers                                                                                                    |     |
| Products<br>Webhooks                    | Add Product                | From<br>Send free messages with the provided test phone number. You can use your own phone number which is s<br>+91 95185 22605 | sub |
| WhatsApp                                | ^                          | Phone number ID: 10217496268: D WhatsApp Business Account ID: 100888296                                                         |     |

Go to BagAChat portal: <u>https://link.bagachat.com/registerWAEntAPI.bg</u>

Populate the below fields:

- Email id Email id to login to BagAChat portal and get system alerts
- Phone number to be registered with WhatsApp API ((in international format) e.g. for India 919552323145
- Permanent Access Token (Generated in step #4 above)
- Phone Number Id
- WhatsApp Business Account Id
- Facebook Business Id

| Creat | te Account For Whatsapp Enterprise | API |
|-------|------------------------------------|-----|
|       | bagachatapp@gmail.com              |     |
|       | Phone Number                       |     |
|       | Meta Cloud API                     |     |
|       | Access Token                       |     |
|       | Phone Number Id                    |     |
|       | Whatsapp Business Account Id       |     |
|       | Facebok Business Id                |     |
|       | REGISTER                           |     |

Click on **Register** button. This creates your BagAChat account and connects it to your WhatsApp Account.

#### Sample Form Data:

| bagachatapp_test@gmail.com        |  |
|-----------------------------------|--|
| 951852                            |  |
|                                   |  |
| Meta Cloud API                    |  |
| EAAJA9S3rZAJABAAWnKV9RLngJmEQIDyt |  |
| 10217496268                       |  |
| 100888296                         |  |
| REGISTER                          |  |

To login to BagAChat portal <u>https://link.bagachat.com/</u> the temporary password is sent to your registered email id (it can be changed later using '**Forgot password'** on the login page)

On successful registration, All the Meta Whatsapp API details are visible in Settings→Profile→WhatsApp Meta Cloud API Copy the Verify URL & Verify Token values.

| Autoresponse | WhatsApp Meta Cloud API :         |
|--------------|-----------------------------------|
| Message      | Business API Provider: Meta Cloud |
| Forward      | Phone Number: 9162627             |
| Manage       | Phone Number ID: 1118007.5        |
| Users/Agents | WA Business Account ID: 10417     |
| Desktop      | Verify URL:                       |
| Notification | https://push.bagachat.com/BagAC   |
| Settings     | P84-,                             |
| Profile      | Verify Token: 916                 |
|              |                                   |

Go to <u>https://developers.facebook.com/</u> page. WhatsApp→Configuration →Webhook section. Copy the Verify URL value in Callback URL field. Copy the Verify Token in Verify Token field.

| Dashboard       |             | Configuration                                         |
|-----------------|-------------|-------------------------------------------------------|
| දිරාදි Settings | ~           | Configuration                                         |
| ල්) Roles       | ~           | Webhook  Callback URL Verify token                    |
| 🛆 Alerts        | ~           | Intps.//pusit.bagacilat.com/bagAc                     |
| App Review      | ~           | Webhook fields<br>messages                            |
| Products        | Add Product |                                                       |
| Webhooks        |             | Permanent token Learn how to create a permanent token |
| WhatsApp        | ^           |                                                       |
| Getting started |             | Phone numbers                                         |
| Configuration   |             | You have 1 production number and 1 test number.       |
| Resources       |             |                                                       |

| Go to Webhooks -> | • Messages row → | Click on Subscribe |
|-------------------|------------------|--------------------|
|-------------------|------------------|--------------------|

| ) Alerts V Name Test                               |
|----------------------------------------------------|
|                                                    |
| ) App Review v account_review_update v15.0 * Test  |
| account_update v15.0 - Test                        |
| ebhooks business_capability_update v15.0 * Test    |
| hatsApp v message_template_status_update v15.0 v   |
| tivity Log messages v15.0 - Test                   |
| Activity Log phone_number_name_update v15.0 * Test |
| phone_number_quality_update v15.0 ▼ Test           |
| security v15.0 - Test                              |

#### **Testing:**

Send some messages to the registered Whatsapp number. It should be visible in <u>https://link.bagachat.com/</u> Inbox page. Send reply to those messages from <u>https://link.bagachat.com/</u>. It should reach the contact.

## Make the App Live

\_

**Important:** Once, the testing is done, you need to make this Whatsapp integration live. By default it's in development mode for testing purpose.

Go to <u>https://developers.facebook.com/apps</u> and your app dashboard.

Update the 'Privacy Policy URL' field with the URL of privacy policy page on your website. If its not there, you need to create one using sites like: https://www.freeprivacypolicy.com )
 Also, its URL length should not be very big.

|                                                                           | App secret                                        |
|---------------------------------------------------------------------------|---------------------------------------------------|
| 501700628768167                                                           | •••••                                             |
| Display name                                                              | Namespace                                         |
| bagachat_integration                                                      |                                                   |
| App domains                                                               | Contact email 🚯                                   |
|                                                                           | siyasharmaonline@gmail.com                        |
| Privacy Policy URL                                                        | Terms of Service URL                              |
|                                                                           | Terms of Service for Login dialog and App Details |
| Privacy policy for Login dialog and app details                           |                                                   |
| Privacy policy for Login dialog and app details<br>App icon (1024 x 1024) | Category                                          |

#### Change the Radio button to Live

| 🕫 Metaifor Developers |               | Docs | Tools    | Support       | My Apps | Q Search developer documen |
|-----------------------|---------------|------|----------|---------------|---------|----------------------------|
| S WA integration      | App ID: 55182 |      | App Mode | : Development | Live    | App type: Business         |
|                       |               |      |          |               | (       |                            |

## 7) Create 'Message Templates' for Business Initiated Messages:

Business initiated conversations need the message templates to be approved by Facebook first. Without FB approval, business initiated outgoing messages can't be sent. Video for Steps: <u>https://youtu.be/OosqFtg1\_q0</u>

## Go to <u>https://developers.facebook.com/apps/</u> page. Select your App $\rightarrow$ WhatsApp $\rightarrow$

#### Configuration $\rightarrow$ Manage Phone Numbers

| Webhooks        |   | Permanent token Learn how to create a permanent token |                      |
|-----------------|---|-------------------------------------------------------|----------------------|
| WhatsApp        | ^ |                                                       |                      |
| Getting started |   | Phone numbers                                         | Manage phone numbers |
| Configuration   |   | You have 1 production number and 1 test number.       |                      |
| Resources       |   |                                                       |                      |

#### Click on 3 dots button (...) → Manage Message templates →Create Template

| VhatsApp accounts   |                            |                     |     |          | Limits                 |
|---------------------|----------------------------|---------------------|-----|----------|------------------------|
| Bag A Chat          |                            | •                   |     | ^        | Business<br>50 per pho |
| Insights this month |                            |                     | Mar | nage me  | essage templates       |
| All conversations   | Free-tier conversations () | Approximate charges | Go  | to devel | loper console          |

| 5                |                     |                 |                       |
|------------------|---------------------|-----------------|-----------------------|
| Q Search         | Category   Language | ▼ 8 options ▼ 🏶 | Namespace Create Temp |
| Template name ↑↓ | Language ↑↓         | Status ↑↓       | Last updated ↑↓       |
|                  |                     |                 |                       |

#### For how to created Message templates, refer to

https://business.facebook.com/business/help/2055875911147364?id=2129163877102343 https://developers.facebook.com/docs/whatsapp/message-templates/guidelines/

**Note:** Select the language for Template message as **English (US)** Once the template is is added, then click on **Submit.** 

#### Refer to BagAChat API document to send Template messages via your application.

Incoming messages are unlimited, but there are limits for outgoing messages. See Messaging Limits for more information on messaging tiers.

# C) Green Tick Application:

### 1. Things to Note:

Once the Facebook account and the WhatsApp Account are verified, you are eligible to apply for Green Tick to your WhatsApp Number.

Please check eligibility and follow steps on <u>https://developers.facebook.com/docs/whatsapp/overview/business-accounts#official-business-accounts#official-business-account</u> to apply for Green tick.

Please note that Green tick is not guaranteed. While reviewing your application for Green Tick, Facebook team also checks some factors like your business reputation, type of business, Active presence & followers on Facebook etc,. Hence,

Please ensure the below on your website and Facebook account:

- A clear reference to the company's legal name
- A @website.com kind of business domain email id
- A privay policy URL (or generate it using sites like: <u>https://www.freeprivacypolicy.com/</u>)

However, without Green tick also, you are allowed to use WhatsApp exactly the same capacity and volumes as for the Green tick account. Functionally, there is no difference.

# 2. Steps:

Go to https://business.facebook.com/wa/manage/home . Click on the WhatsApp account link for your verified number.

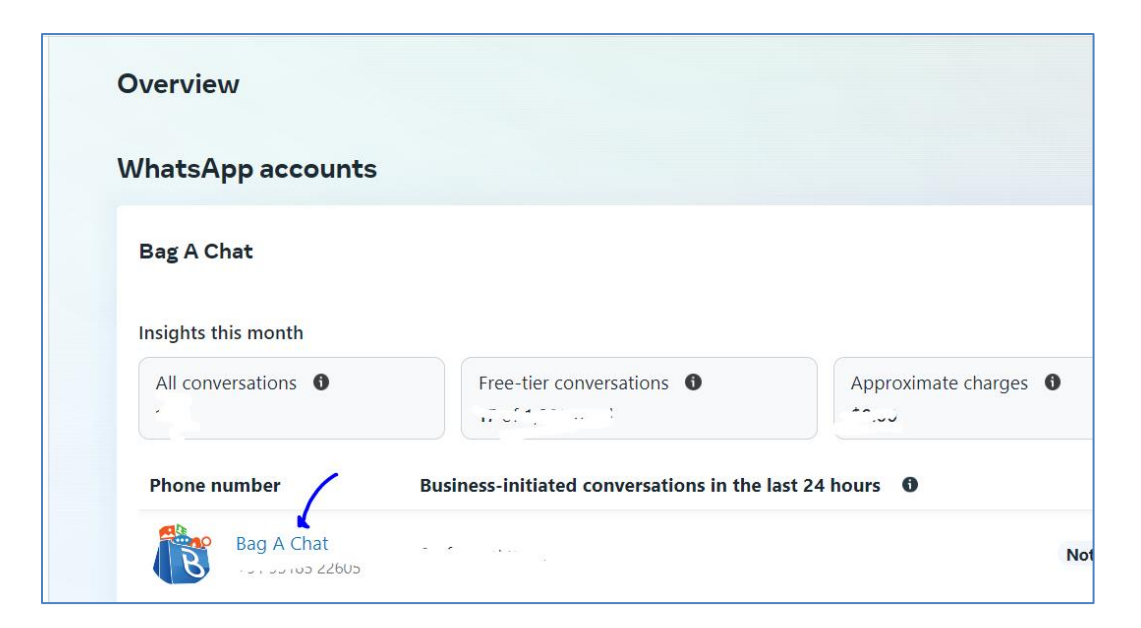

Go to Two-Step Verification and Enable it.

| Phone numbers > Phone number settings > + | ·91 95185 22605                                        |
|-------------------------------------------|--------------------------------------------------------|
| Settings                                  | Two-step verification @ Enabled                        |
| Insights                                  | Any attempt to register your phone number on Whats     |
| Profile                                   | misplace your PIN, you can turn off two-step verificat |
| Message links                             | Turn off two-step verification Change PIN              |
| Two-step verification                     |                                                        |

Go to **Profile**  $\rightarrow$  Add Profile photo and other relevant mandatory details on the page. This information will be visible to your WhatsApp contacts as your Profile.

Click SUBMIT in the Official business account section

| Settings              | Profile photo                                                                   |
|-----------------------|---------------------------------------------------------------------------------|
| Insights              | This will be visible on your business profile                                   |
| Profile               | Choose File No file selected                                                    |
| Message links         | Display name                                                                    |
| Two-step verification | Bag A Chat                                                                      |
|                       | Category                                                                        |
|                       | Professional services                                                           |
|                       | Official business account                                                       |
|                       | An official business account has a green tick 💜                                 |
|                       | confirmed that an authentic and notable brand<br>owns this account. Learn more. |